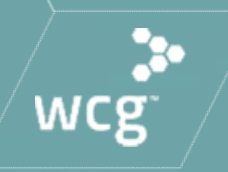

# Initial Review Submissions to WCG IRB

CHLA March 9, 2021

### WCG IRB Announcement

Aspireirb

copernicus]

wcg IRB

O

Midlands

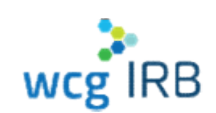

In October 2020, WCG announced the formal unification of their five industry-leading IRBs – Western IRB (WIRB), Copernicus Group IRB (CGIRB), Midlands IRB (MLIRB), New England IRB (NEIRB), and Aspire IRB – into the single WCG IRB.

WCG IRB clients experience a singular, unified process and fee schedule. WCG IRB continues to deliver gold standard service with the highest regard to ethics and integrity.

© WCG IRB 2020

## What We Will Cover In Today's Session

- System Walkthrough
- Submission Process
- Navigating Workspaces
- Existing Legacy MyConnexus Users: System Transition "Need to Know" Information
- Resources and Support

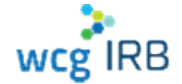

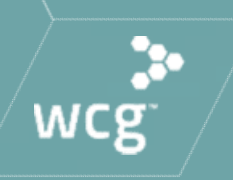

# System Access & Signing In

### **System Access**

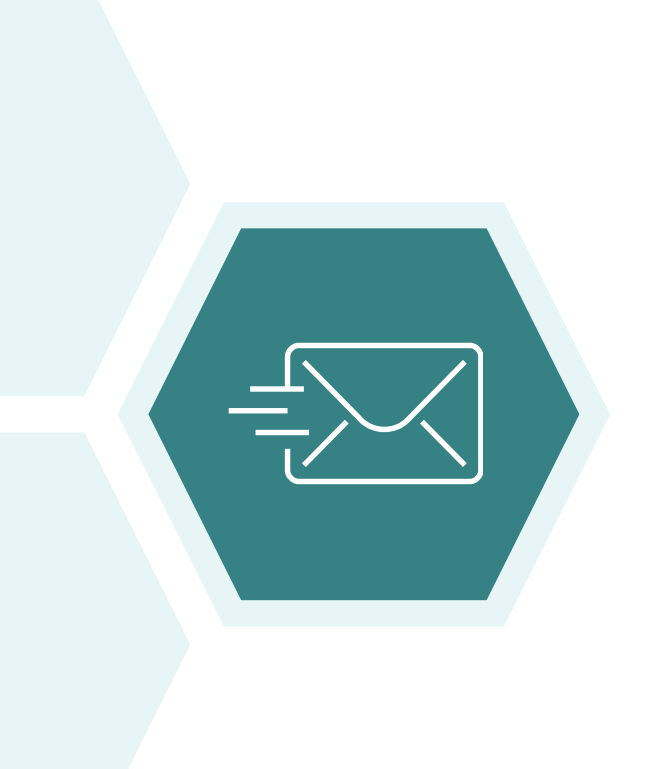

WCG IRB Website: <u>http://www.wcgirb.com</u>
 Login to WCG IRB Connexus link

Direct Link: <u>https://connexus.wcgirb.com</u>

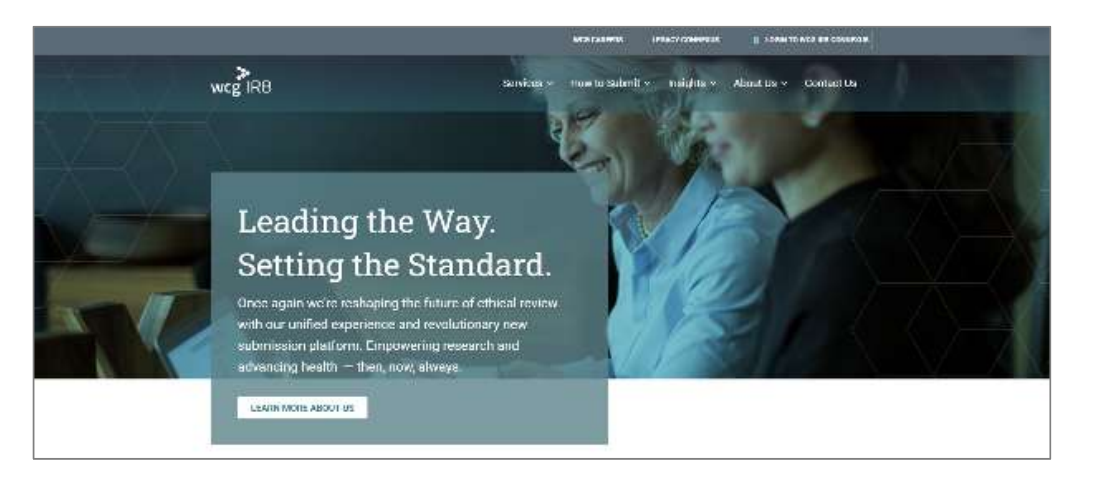

wcg IRB

# Signing In

- Legacy MyConnexus users need to reset password and accept the Terms & Conditions upon initial sign in, click on Forgot Password
- Use the same registered email address as you have in Legacy MyConnexus
- Your username is your email address
- New users can register using Create a new account

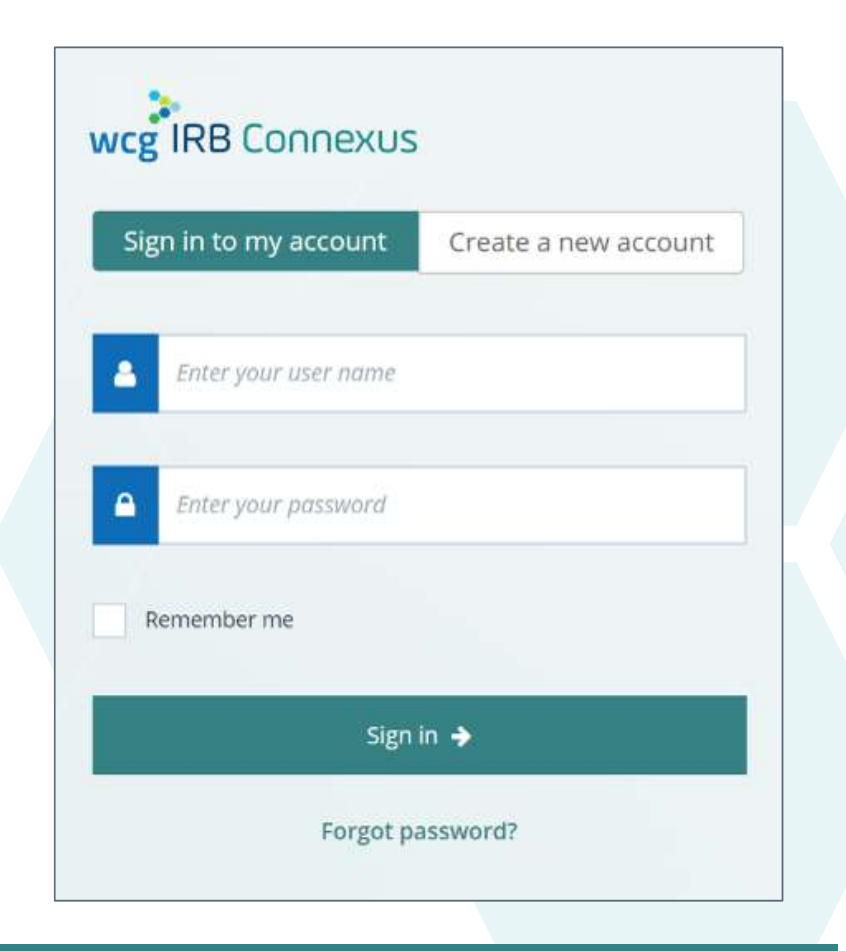

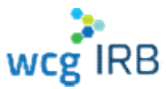

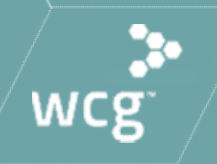

# The Dashboard

# WCG IRB Connexus Dashboard

- Central hub for most WCG IRB Connexus activity
- Contains:
  - Notification area
  - Make a Submission button
  - Request Access button
  - Track Submissions area
    - Search
    - Tabs Needs Action, In Progress, Drafts
    - Two different views per your preference

| Welcome back, StudyMgrM,<br>submissions.<br>Since your last login, today                          | you have <mark>0 new updates</mark> or                                                             | n your                                                                                             |
|---------------------------------------------------------------------------------------------------|----------------------------------------------------------------------------------------------------|----------------------------------------------------------------------------------------------------|
| Make a Submission                                                                                 | Request Access                                                                                     | E S                                                                                                |
| rch for recent submissions below                                                                  |                                                                                                    | ۹.                                                                                                 |
| Needs Action () In Progress () I                                                                  | Drafts 🔕                                                                                           | _                                                                                                  |
| Preparing for Board Review Sponsor Protocol ID District a part                                    | Complete<br>Sponsor Protocol ID                                                                    | Preparing for Board Review                                                                         |
| DEMU-300-USA-99X DEMO New Rapid Test for Pancytopenia Phase III IV A New Study for Initial Review | DEMO-250-CRN-37X DEMO Protocol for Gene Manipulation Phas A New Study for Initial Review INVJ DEMO | DEMO-900-03A-1X DEMO Add New PI Site to DEMO-900-USA-1X A New Site for Initial Review NEWPISI DEMO |
| Hold Date: 30-SEP-2020<br>Hold: Additional information or clarification needed                    | Outcome Date: 30-SEP-2020<br>Outcome: Not Fully Approved                                           | Hold Date: 31-AUG-2020<br>Hold: Additional information or clarification needed                     |
| View Outcome Documents                                                                            | View Outcome Documents                                                                             | View Submission                                                                                    |
| Received Sporsor Protocol ID DEMO-900-1158-33                                                     | Complete<br>Sponsor Protocol ID<br>DEMC-900-1154-132                                               |                                                                                                    |
| DEMO Ringworm Treatment Phase I Study A New Study for Initial Review                              | DEMO ThrushTreatment Phase 1 Study A New Study for Initial Review                                  |                                                                                                    |
| INVJ DEMO                                                                                         | INVJ DEMO                                                                                          |                                                                                                    |
| View Coloring                                                                                     | V6-m Ordenma Demonstra                                                                             |                                                                                                    |

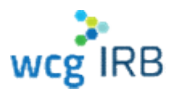

### **Dashboard – Card and Table Views**

Two different options for easily viewing submission/study details •

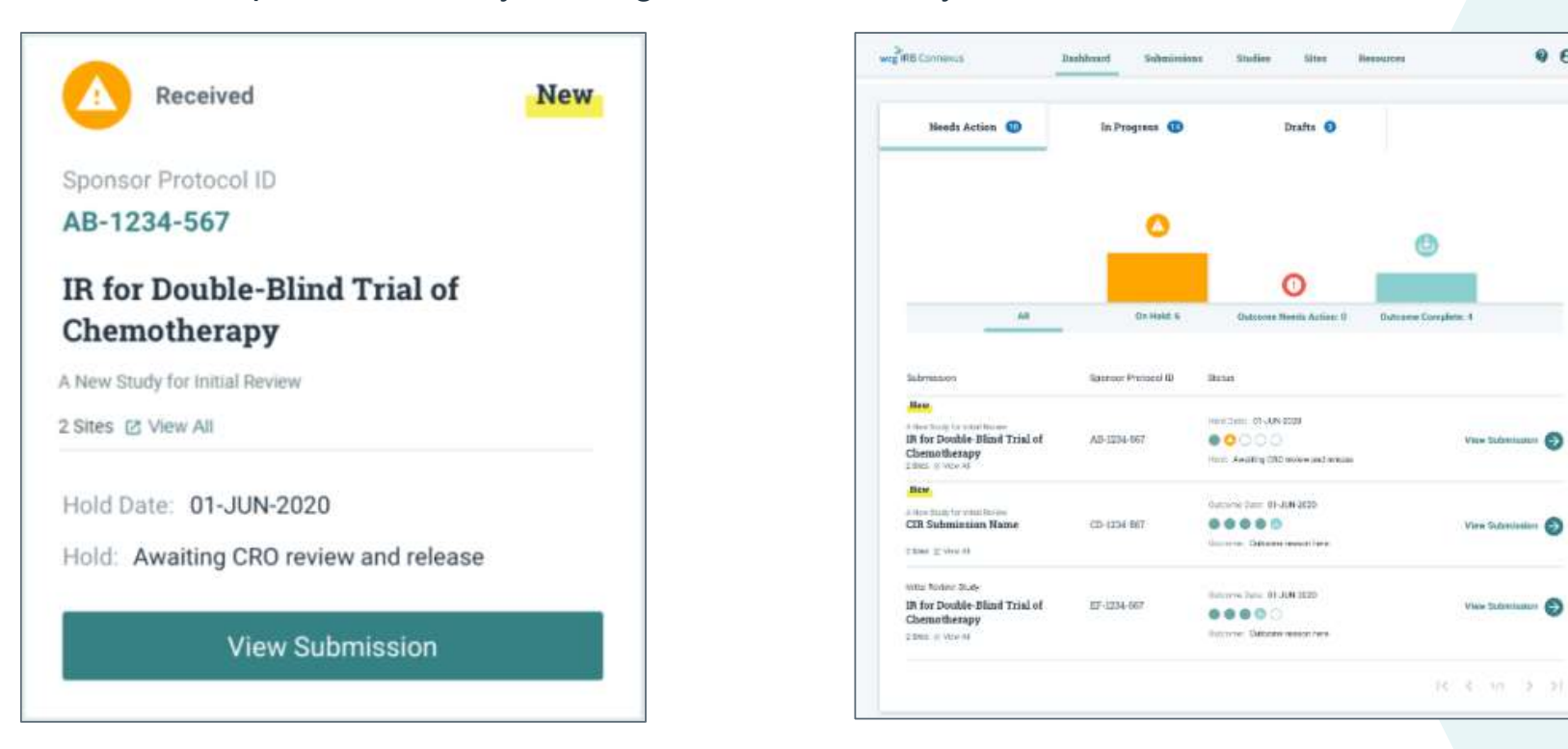

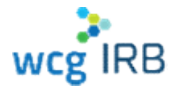

9 8-

## Make a Submission

The **Make Submission** button on the Dashboard allows you to start any type of submission

Select one of the following options:

- Initial Review of New Protocol (not yet reviewed by WCG)
- For existing studies:
  - Add Principal Investigator/Site (to submit a new PI for initial review)
  - Add Documents to Study/Site (for an ongoing/existing approved study)

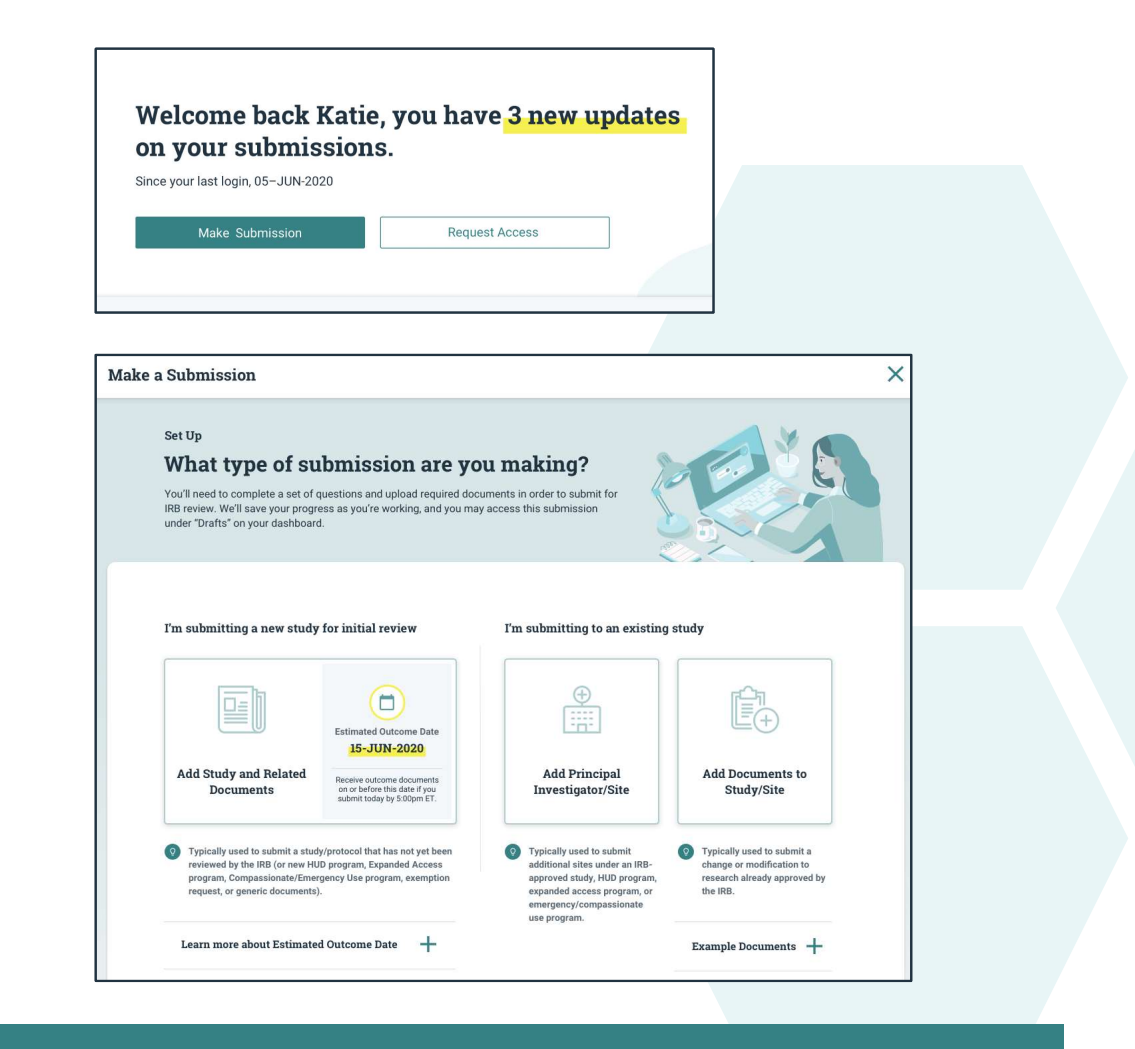

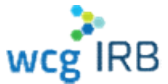

### **Request Access**

You may request access to Studies and Sites.

- All managers of the target study or site will receive a notification and may accept or reject it
- You will receive an email notification when it has been accepted or rejected
- Managers are responsible for ensuring users receive the appropriate permission level for their role
- Managers may also invite users to join Studies or Sites
- Study access is not needed to submit a new PI and is primarily reserved for Sponsor/CRO contacts

| since your last login, 05-5014-2 | 20    |           |  |
|----------------------------------|-------|-----------|--|
| Make Submission                  | Reque | st Access |  |
|                                  |       |           |  |

| I'm asking the manager for access to a:<br>Study Site Study to request access that includes all sites in the st<br>Choose "Site" for access to one specific site. | the study  |
|----------------------------------------------------------------------------------------------------|------------|
| Study Site Study to request access that includes all sites in the st<br>Choose "Site" for access to one specific site.                                            | the study. |
|                                                                                                    |            |
| Q Search                                                                                                    |            |
| earch by PI name (format: last name, first name)                                                                                                    |            |

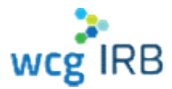

### **Roles Overview**

There are different levels of access, each with specific permissions. Your permission level depends on how your manager adds you to a study or a site.

Legacy MyConnexus users will automatically have access to their same studies, sites, and submissions in WCG IRB Connexus.

The permissions levels are as follows:

- Manager
- Submitter
- Read Only

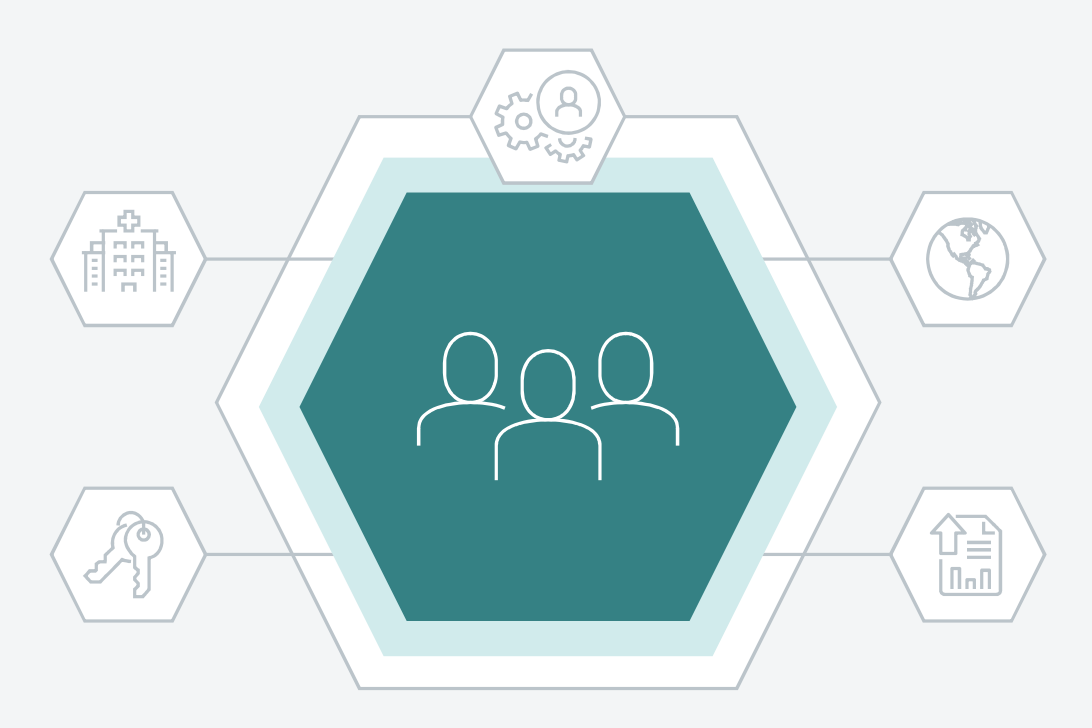

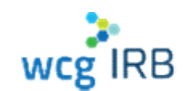

### **Site Roles**

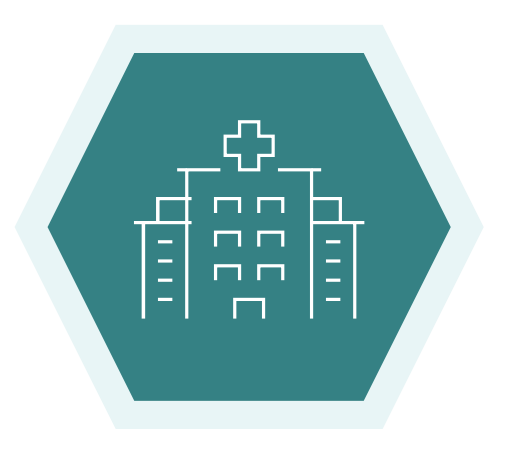

Site tasks each role may perform based on permission levels:

| Manage user access (add/edit/remove)   | Manager | Submitter | Read Only |
|----------------------------------------|---------|-----------|-----------|
| Make submissions                       | ø       | 0         |           |
| View and download submission documents | 0       | 0         | 0         |
| View and download outcome documents    | 0       | 0         | 0         |

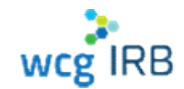

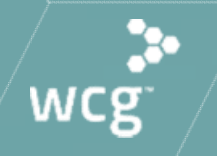

# The submission process

# **Reliance Request to use WCG IRB**

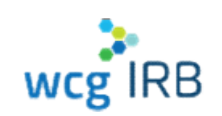

- Before submitting to WCG IRB:
  - > Confirm we are the central IRB
  - Submit a complete ceded review application in iStar – do not leave sections blank
  - Complete all department/division and ancillary reviews – Clearance will not be issued until these are complete
- Once clearance is issued, you can submit to WCG IRB!

- Your ceded review application to CHLA must include:
  - Approved protocol (obtain from the sponsor/CRO)
  - Key Information Summary
    - Communicate with the sponsor/CRO! Ask if the approved consent template includes a key information summary
    - If no key information summary is in the approved consent template, you must create one. Check the HSPP website for a template
  - CHLA COIRC Conflict Management Plan and Financial COI Consent Statement
  - > CHLA specific recruitment or subject materials

For adding a new PI to a multi-site study already on file with WCG, select below option:

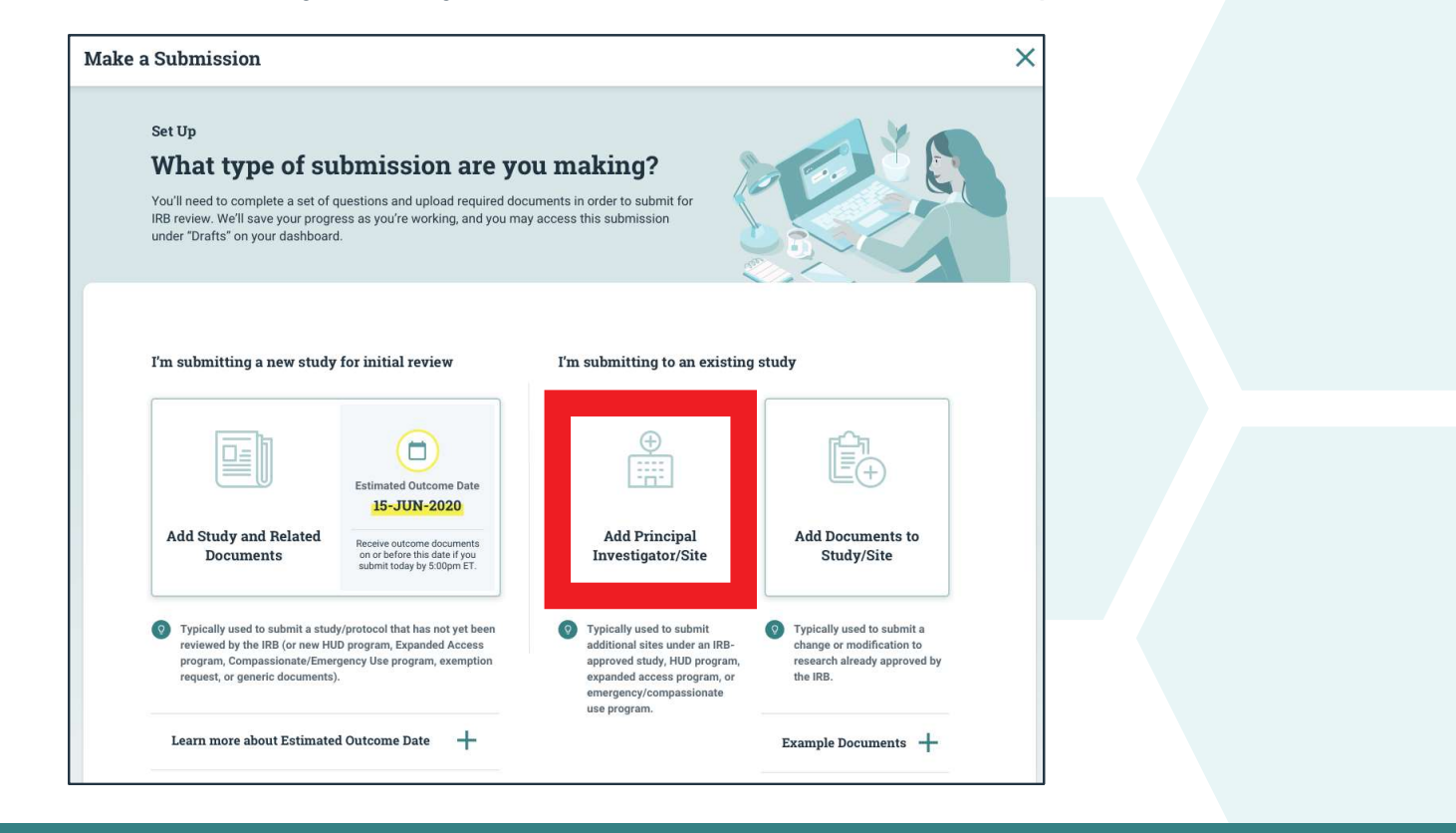

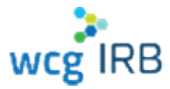

Ensure you have the WCG Protocol # for making the new PI submission (study workspace access is not needed):

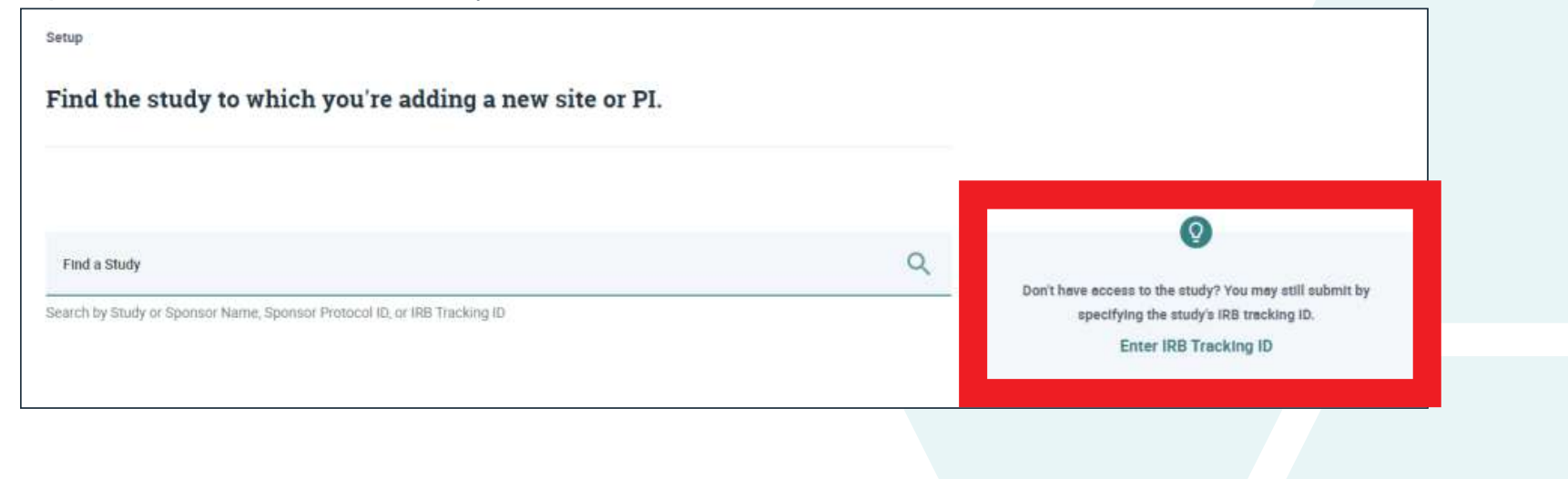

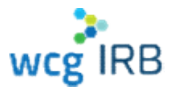

Ensure you have the WCG Protocol # for making the new PI submission (study workspace access is not needed):

| cony the study sind month |   |        |
|---------------------------|---|--------|
| nd a Study<br>1201230     | Q | Search |
|                           |   |        |

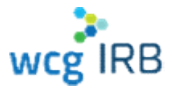

Give your submission a meaningful name

| Tell us 1 | the name of your submission |
|-----------|-----------------------------|
| Sponsor   |                             |
| DEMO      | _Sponsor10                  |
| Sponsor   | Protocol Id                 |
| DEMO      | -118-USA-1X                 |
| Submissi  | ion Name *                  |
| 2         |                             |
|           |                             |

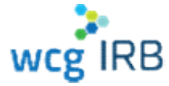

- Most submission documentation has now been incorporated into an interactive online form
- The system will guide you to fill out and submit any additional documentation that is required
- Complete a few more set-up questions: Translations, Recruitment Bonuses, Financial Interest Disclosure

#### Setup

Tell us a bit more about your submission, and we'll tell you what you need for board review.

Providing this information now will allow us to tell you what forms and documents are required in your submission as accurately as possible.

#### Translations

Documents for subject must be in language understandable by the subject or the subject's representative. Translated documents must be IRB approved before use.

Will you need translated documents or approval of translated documents?\*

| 0 | Yes |
|---|-----|
| ۲ | No  |

#### Recruitment Bonuses

Recruitment bonuses are extra payments tied to the rate or timing of recruitment or enrollment

Will the Principal Investigator (PI) or research team be offered recruitment bonuses? \*

Ves (
No

#### Financial Interest Disclosure

Does the Principal investigator (PI), the PI's immediate family, or any other research personnel or their immediate families, have any of the following financial interests in any entity that is sponsoring the research, or an entity that is manufacturing the product or service being tested, not reported to this IRB in previous submissions for this protocol?

- Any remuneration from the entity in the previous twelve months that exceeds \$5,000, when aggregated for the individual and their immediate family
- Any equity interest in the entity
- Any intellectual property rights and interests
- Any governance or executive relationship with the entity
- Yes

O NO

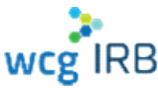

### **Translations**

- All subject facing materials must have IRB approval before presenting them to the subject, including translated documents
- Check with your sponsor/CRO about translations before submitting: Who will translate the documents? Sponsor, CRO, WCG IRB
- To avoid additional translation costs and delays, translation requests should be submitted after IRB approval as they include CHLA specific documents
- For approval of sponsor/CRO translated documents:
  - Submit a translated Word version of the IRB approved document(s)
  - Certificate of translation signed, protocol sponsor and protocol number, list the name of the translated document(s), attestation of the translator's fluency and accuracy of the translation

| - 1.1-                                                                                                    |                                                                                       |   |  |
|----------------------------------------------------------------------------------------------------|---------------------------------------------------------------------------------------|---|--|
| Iranslated Docun                                                                                                    | ients                                                                                 |   |  |
| Languages Requested                                                                                                    |                                                                                       |   |  |
| is this the first time you are                                                                                                 | requesting translation for this protocol?                                             |   |  |
| Ves<br>No                                                                                                    |                                                                                       |   |  |
| Indicate the language reque                                                                                                    | sted                                                                                  |   |  |
|                                                                                                    | ~                                                                                     | ā |  |
| + Add another language                                                                                                    |                                                                                       |   |  |
| + Add another language Type of Submission I have already translated                                                            | l document(s)                                                                         |   |  |
| + Add another language Type of Submission I have already translate I want the IRB to facilite                                  | I document(s)<br>te translation(s) through their translation vendor                   |   |  |
| + Add another language Type of Submission I have already translate I want the IRB to facilite File Name                        | f document(s)<br>te translation(s) through their translation vendor<br>Document Title |   |  |
| + Add another language Type of Submission I have already translate I want the IRB to facilita File Name                        | f document(s)<br>te translation(s) through their translation vendor<br>Document Title | Ē |  |
| + Add another language Type of Submission I have already translate I want the IRB to facilita File Name + Add another document | f document(s)<br>te translation(s) through their translation vendor<br>Document Title |   |  |

- For WCG IRB translations:
  - Submit completed Translation request submission

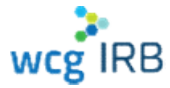

- Progress through each step of the submission process is defined by:
  - Checkmark: Step complete
  - Partially-filled circle: Started, but incomplete step
  - Empty circle: Not yet started
- A draft can be saved and resumed at any time

| Submission Checklist                                         |                                                                  |   |
|--------------------------------------------------------------|------------------------------------------------------------------|---|
| Setup                                                        | Principal Investigator<br>Add Principal Investigator information |   |
| Principal Investigator                                       | Prefix                                                           |   |
| Contacts                                                     |                                                                  | ~ |
| Initial Review Questionnaire                                 | First Name                                                       |   |
| Financial Interest Disclosure                                |                                                                  |   |
| Submission Documents                                         | Middle Name                                                      |   |
| Review & Submit                                              |                                                                  |   |
| Veed some help?                                              |                                                                  |   |
| Contact WCG<br>-855-818-2289                                 | Last Name                                                        |   |
| łours:<br>3:00AM to 8:00PM Eastern Time,<br>Monday to Friday |                                                                  |   |
| Email Us                                                     | Suffix                                                           |   |
|                                                              |                                                                  | ~ |
|                                                              |                                                                  |   |

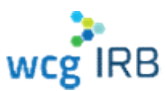

- Be sure to add all contacts who need to be listed who need to received IRB correspondence
- You can add study coordinators, or sponsor/CRO contacts
- Not all Study Staff need to be listed to receive all communication about your submission, but rather can be added via the Manage Contacts tools for that Investigator

| 0    | No                                              |   |  |
|------|-------------------------------------------------|---|--|
| Ađd  | contacts here for users who will be:            |   |  |
|      | main contacts for questions from WCG IRB staff  |   |  |
| -    | main contacts for external review notifications |   |  |
|      | listed on the IRB Determination Letter          |   |  |
| Con  | tacts                                           |   |  |
| Con  | tact Type                                       |   |  |
|      |                                                 |   |  |
| -    |                                                 | _ |  |
| Pret | Ĩx                                              |   |  |
|      |                                                 | ~ |  |
|      | t Name                                          |   |  |

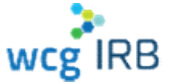

- Add all locations where research is engaged
- Be sure to double-check the information for accuracy, as approved locations appear on the Certificate of Action

| Ū |
|---|
| ā |
|   |
|   |
|   |
|   |
| ~ |
|   |
|   |
|   |
|   |
|   |

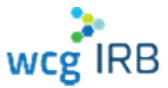

- Certificates of training are not required to be submitted to WCG
- Only the CV and Medical License (if applicable) of the PI is needed, if not already on file with WCG

#### **Research Team Training**

The Principal Investigator (PI) must ensure that all investigators and research staff undergo training on the ethics and regulations of human subject protections before being involved in the conduct of this research. For clinical research, the Principal Investigator (PI) must ensure that all investigators and research staff undergo training on Good Clinical Practice (GCP).

- Have all investigators and research staff involved with the conduct of this research taken one or more of the following programs and all applicable training programs noted as required?
  - ACRP Certified Clinical Investigator Training
  - CenterWatch: Protecting Study Volunteers in Research
  - Collaborative IRB Training Initiative (CITI)
  - DIA Certified Investigator (CCI)
  - SOCRA Clinical Research Professional (CRP)
  - Tri-Council Policy Statement online training (TCPS)
  - WCG Academy

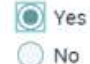

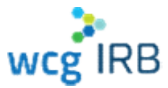

- Always mark "yes" to Institutional Services question
- Include the name of your organization and your Institution #
- CHLA
- **#130163**

| Will you conduct this research through an organization that has a contract or Ma<br>(MSA) to use Western IRB (WIRB) for IRB services? | ster Services Agreement |
|----------------------------------------------------------------------------------------------------|-------------------------|
| Yes                                                                                                    |                         |
| ◯ No                                                                                                    |                         |
| Name of organization relying on WIRB (if known)                                                                                       |                         |
| WIRB Institution # of organization relving on WIRB (if known)                                                                         |                         |

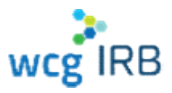

- Be sure to select the appropriate indication of how you plan to submit your consent form
- Yes CHLA has pre-approved language
- Always select: Option 1

| Con  | isent Form Processing                                                                                                    |
|------|----------------------------------------------------------------------------------------------------|
| Doe  | s your organization have pre-approved consent language on file with the IRB?                                                                                                    |
| 0    | Yes                                                                                                    |
| 0    | No                                                                                                    |
| Indi | cate how you want us to process consent forms:                                                                                                    |
| 0    | The IRB should insert the pre-approved consent language on file for my Institution and the site-specific<br>contact language provided in this submission form into the most recent IRB-approved consent template. (If<br>you include a consent form with this submission, the IRB will not use it if there is a template on file.) |
| 0    | The IRB should add site-specific contact language provided in this submission form to the currently<br>approved template. (If you include a consent form with this submission, the IRB will not use it if there is a<br>template on file.)                                                                                         |
| 0    | I am submitting a consent with requested language changes shown as tracked changes                                                                                                    |
| 0    | Other                                                                                                    |

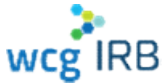

- Reference document our staff uses to add CHLA specific language
  - Purple text must be submitted by the site per study (Key Information Summary, COI)
  - Black text is required for all consents
  - Grey shaded will be added verbatim unless the CHLA HSPP authorizes the deviation
    - WCG IRB will contact the CHLA HSPP if sponsor/site is requesting deviated language

Do not include HIPAA language in the body of any consent form (including pregnant partners). This institution has a stand-alone HIPAA form. If HIPAA is embedded in the WCG Template consent form, remove it and include a Confidentiality section. Use WCG "GoUC" if there is no confidentiality language in the consent form. Remove all references to "protected health information" and replace with "research information" or "research data".

CHILDREN'S HOSPITAL LOS ANGELES

INFORMED CONSENT/PARENTAL PERMISSION/ASSENT TO PARTICIPATE IN A RESEARCH STUDY

Always add "Children's Hospital Los Angeles" above the title of the consent form(s), assent(s) form, or addenda. See above for an example.

This institution requires a key information section immediately following the standard headings. If the sponsor template has a key information section, this institution will use this. If it does not, the site will submit a document in the <u>Connexus</u> application with the key information language as appropriate to the study. If there is no language in the sponsor template or a site document is not submitted place the study on hold and ask the site for the information.

Include a conflict of interest section in all consent forms: Conflict of Interest

There are no investigator or institutional conflicts of interest to disclose to subjects.

#### OR

If there is a COI, the site will provide their institution's COI Management Plan in the Connexcus, application and the required language about the conflict for the consent form. Insert the COI management plan ICF language into the created consent form.

#### Questions:

Use the WCGIRB standard template language – plus following WCGIRB 'rights' language. This language does not have to be verbatim, as long as the CHLA HSPP office is listed after WCGIRB.

You may also call Children's Hospital Los Angeles, Human Subjects Protection Program office at (323) 361-2265.

Confidentiality:

Remove all references to "protected health information" and replace with "research information" or "research data".

Add "CHLA Institutional Review Board (IRB)" and "CHLA Authorized Individuals" as bullets in the list of individuals who may review research records.

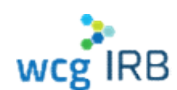

### Make a Submission: Upload Required Documents

- The end of the form will show a Submission Documents Upload the files that you'll be submitting for this study. Document Checklist for what you have to To avoid processing delays, remove security/password protection from all submission documents Be sure to include your CHLA specific Documents What can I upload? Orop Files here or click to upload Files may be up to 1 G8 **CHLA HSPP Clearance Letter** Document Checklist Key Information Summary (if not included Submit the following documentation: in the current approved template) Advertisements and recruitment scripts specific to your site Curriculum vitae for the Pi, if not on file with the IRB **CHLA COIRC Conflict Management** Plan and COI Consent statement (if Available on the WCG IRB Website: The following documents can be downloaded on the IRB Website and must be uploaded with your submission wegirb.com CHLA specific recruitment/subject materials
  - PI Medical License/CV (if not on file or  $\checkmark$ current)

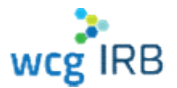

CONFIDENTIAL

.

submit

 $\checkmark$ 

 $\checkmark$ 

 $\checkmark$ 

 $\checkmark$ 

documents

applicable)

## Make a Submission: Review & Submit

- The last step before you submit will allow you to download a PDF of your completed online form
- Click "Submit for IRB Review" in the bottom right-hand corner of the screen to submit for IRB Review

| for the submitting to the IRB.                                                                                                  |   |                                                                                                    |
|----------------------------------------------------------------------------------------------------|---|----------------------------------------------------------------------------------------------------|
| My Submission<br>nitial Review of a New Pl/Site                                                                                 |   |                                                                                                    |
| Draft<br>test                                                                                                    | 0 | Need some help?<br>Contact WIGE 800-562-4789<br>Hours: 8:00AM to 8:00PM Eastern Time, Monday to Friday<br>Email Us |
| ab<br>Secukinumab Trial Analyzing the potential of intravenous administration To Upgrade the<br>REsponse in psoriasis (STATURE) |   |                                                                                                    |
| Download Draft PDF                                                                                                    |   |                                                                                                    |

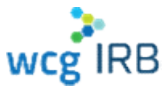

## Make a Submission: Confirm and Share access

- A confirmation message will appear that your PI has been submitted
- Your confirmation ID should appear within a few minutes and is accessible via your Submissions landing page
- You can also manage access directly after submission by clicking Invite Contacts

| submitte<br>submissi<br>share access to yo<br>this new submission.                           | ed! Next, share a<br>ion with others.<br>our submission by inviting contac<br>on and its outcome documents a | ts. These contacts will have the abilit<br>nd will receive notifications of update | y to view<br>is to this                                           |                      |          |  |
|----------------------------------------------------------------------------------------------|----------------------------------------------------------------------------------------------------|------------------------------------------------------------------------------------|-------------------------------------------------------------------|----------------------|----------|--|
|                                                                                              |                                                                                                    | 4ª                                                                                 | Ē                                                                 |                      |          |  |
| Draft<br>-MAR-2021                                                                           | Received<br>05-MAR-2021                                                                                      | Preparing for Board Review                                                         | Board Review                                                      | Finalizing Documents | Complete |  |
| Initial Review<br>Received<br>Sponsor Protoco<br>WEIS-000-aa<br>IR test<br>A New Site for In | of a New PI/Site                                                                                             | Need some<br>Contact WC<br>Hours: 8:00/<br>Time, Mond<br>Email Us                  | help?<br>6: 1-855-818-2289<br>M to 8:00PM Eastern<br>ay to Friday |                      |          |  |
| Study Name: A F<br>Sponsor: WEIS, I                                                          | Phase I trial of infant peanut challenge<br>inc.<br>Export PDF                                               |                                                                                    |                                                                   |                      |          |  |

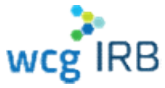

### After You Submit: What to Expect

- IRB staff may reach out if there are any clarifications or missing items. They will begin to reference a work order number.
- Your work order is advanced to our pre-board team to prepare you consent form. They will reach out if there are any questions with the processing of your consent form.
- The work order is then sent for scheduling to a WCG Board Panel or Expedited Reviewer
- Once reviewed, the work order is sent to our post-Board team. They will prepare add any Board language and finalize your approval documents within 1-2 days.
- All users with access will receive an email when outcome documents have been posted to Connexus in the Outcome documents tab

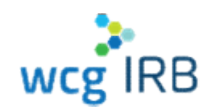

- You will receive a Certificate of Action (COA):
  - Board Action Date (Review Date)
  - > Expiration Date (if approved)
  - > Approved Research Location(s) and PI
  - > The documents that were reviewed
- Review your COA!
- WCG IRB communicates Board actions via a COA. Your COA will state the action taken: Approved, Conditionally Approved, Deferred
- Conditional Approvals/Deferrals will require further action, follow the instructions on the COA.

## After You Submit: What to Expect

### **IRB Resources**

CHLA Study Teams are responsible for ensuring the all WCG IRB requirements are met

- Certificate of Action lists PI/site responsibilities
- Download IRB Forms wcgirb.com -> How to Submit -> Download IRB Forms
  - > Guide for Researchers
  - > Submission Form, Misc Forms
- Download Resources
   wcgirb.com -> How to Submit -> Download Resources
  - Investigator Guidance Investigator
     Obligations and other SOP documents

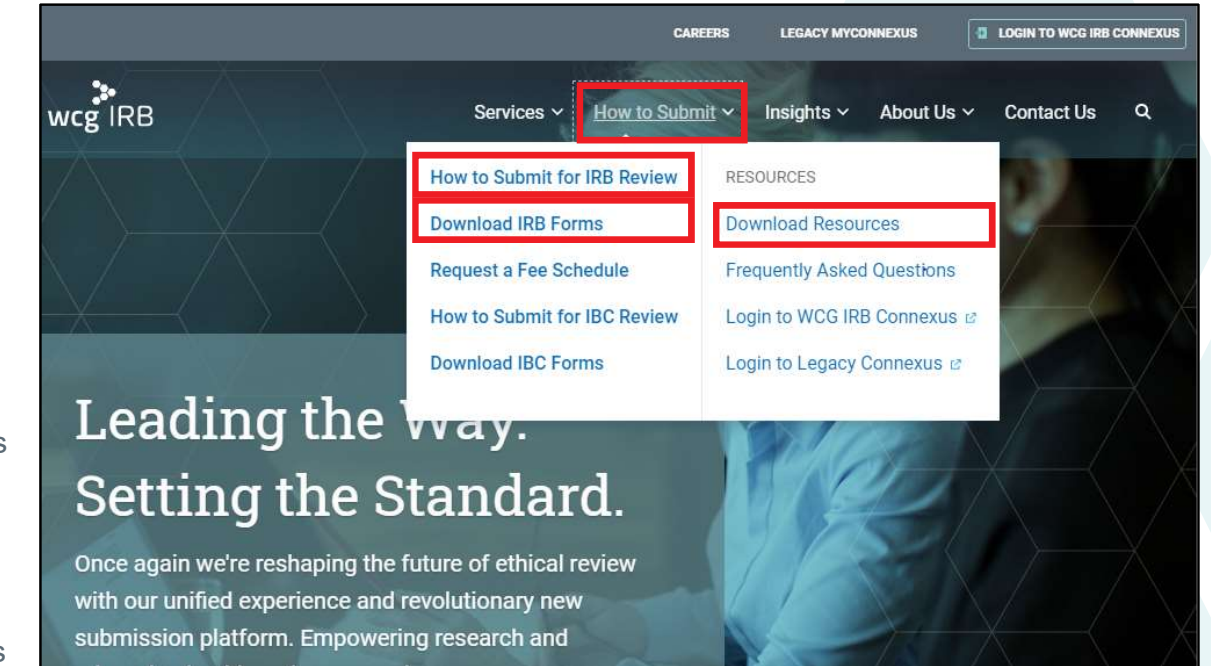

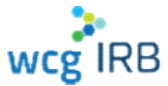

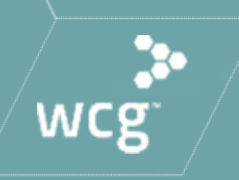

# **Navigating Workspaces**

### WCG IRB Connexus Submissions Landing Page

- Displays all submissions
- Click Submission Name to view details
- Contains:
  - Search / Quick Filters
  - Table displaying all submission entries

| IN THE CONTINUE       |                                           | Dashboard      | Submissions  | Studies  | Sites         | Resonnces    |             | 9.0            |
|-----------------------|-------------------------------------------|----------------|--------------|----------|---------------|--------------|-------------|----------------|
| Submissions           |                                           |                |              |          |               |              |             |                |
|                       |                                           | biani Data     |              | Gid 2646 | Ö             | Seed         |             | ٩              |
| Bubmission Name       | ↑ Submission Type                         | Sponoor        | Sponsor Pres | ocol ID  | PiNeme        | Butanimen    | Status      | RB Tracking (D |
| DEMO Add Haw PLSt.    | A New Lite for In fail R                  | COVID_Speeder1 | DEMO 270-AL  | 15-1.0   | COMO NEWFOR   | 11-406-2020  | Becavezi    | 9.0x           |
| DEMO Submission Na.   | A New Site for Initial R .                | CENC Sporage*  | 06M0 258 45  | IS 35K   | wa            | πňi          | (cut)       | 3/4            |
| DENIC Add New PI St., | A New Sile for Initial R                  | CEWD Sporter9  | DEMO VOD US  | a ta     | DEMIC NEW 191 | 31 AUG 2020  | Pararag Is. | 20200165       |
| DEMO_Add P)           | $4~{\rm New}$ Set for he had R $_{\odot}$ | CEND Eponso 1  | 06MO 250 A3  | 75 35K   | 11/2          | niu.         | Endy        | e/ia           |
| DENG IR Submission    | A new site for initial R.                 | CEWO Sponset   | DEMO 250 AU  | JS SSK   | 1/2           | 10           | triafi      | ma.            |
| DDNO IR Submittaken   | 4 New Site for initial B.,                | DEMO sponsort  | DEMO 250 AU  | XeV 2L   | n/2           | 164          | triaff      | 14             |
| DENO Lung Center Tr., | A New study for initial                   | DEMO Sponsort  | DEMO S70.AL  | JS 1.8   | CENC ITAA     | 17 AUG 2020  | H002 A02    | 174            |
| DENIO Germ Manipulat  | A New Study for initial                   | 0/2            | 404PT2020    |          | n/z           | 16 AUG 2020  | Hraka to bo | 20200148       |
| DENIO Gwiw Mantpolat  | A NOW STUDY FOR INFALL                    | CENC Sponsort  | DEMO 250-AU  | X68 35X  | 0/1           | 26 AU 0 2020 | (Received)  | 10             |
| DEMO New Republicasi  | A new study for instal .                  | DEMC Sponsort  | DEMO 250 AL  | AE-33X   | N/3           | 15,400 2020  | Received    | ·•• (F         |
|                       |                                           |                |              |          |               |              |             | 1/4 > >1       |

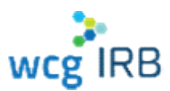

### **Submission Details**

- Displays submission status and other submission details
- Also displays (if applicable):
  - Submitted Sites
  - Submitted Documents
  - Outcome Documents

| A new staff, for Within New                                                                                                    | t Treatment Phase i 10n                                      | ng Dose                          |                                       |                  |          |
|----------------------------------------------------------------------------------------------------|--------------------------------------------------------------|----------------------------------|---------------------------------------|------------------|----------|
|                                                                                                    |                                                              | <u>101</u>                       | 1                                     |                  |          |
| 1000<br>025003-2020                                                                                                    | Received<br>D7-6/16-2020                                     | The second for the second second | Piccent Dies aus                      | 1 DOLATE SCHOOLS | Circles. |
| Study name<br>DEMO Long Cancer Treamen<br>Sporson                                                                                                    | Phase I<br>Sponsor Photos                                    | ι.                               | Estimated Galvinie<br>17 Aug 2020     |                  |          |
| The second second second second second second second second second second second second second second second se                                                                                                    | 100 INP. 1-127 I 284 P                                       |                                  |                                       |                  |          |
| lis tadag U<br>n/a                                                                                                    | Bener Galaria<br>N'i                                         | 5 I E                            | Cost talan U<br>NG                    |                  |          |
| Submitted Sites                                                                                                    | Submitted Legendents                                         | Outerine Energients              | Sool value (F                         |                  |          |
| Its hasking to<br>NG<br>Submitted Shee<br>Http                                                                                                    | Bullmitted Decoments                                         | Outrease Lonzonesta              | Roff natur ()<br>NG                   |                  | Q        |
| Ex national in the last of the last of the | Ethni 37 40<br>Respectations<br>A2<br>Sufficient d Desembers | Outsine Engineents               | Nordenska<br>N2<br>Busisten Tackingto | Saaray           | Q        |

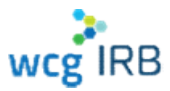

### WCG IRB Connexus Sites (PIs) Landing Page

- Display all **Sites** you have access to
- Click the PI Name for more details
- Contains:
  - Search
  - Table displaying all site information

| IRB Connexus  | Dasnboard     | Submissions         | Studies Site    | s Resources             | 40          |
|---------------|---------------|---------------------|-----------------|-------------------------|-------------|
| tes           |               |                     |                 |                         |             |
|               |               |                     |                 |                         | 0           |
| arch          |               |                     |                 |                         | Q           |
| PI Name       | Sponsor       | Sponsor Protocol ID | IRB Tracking ID | Institution Tracking ID | Status      |
| DEMO, Inv100  | DEMO_Sponsor9 | DEMO-900-USA-1X     | 20200185        | n/a                     | Pending     |
| DEMO, InvA    | DEMO_Sponsor1 | DEMO-390-AUS-1X     | 20200196        | n/a                     | Disapproved |
| DEMO, InvA    | DEMO_Sponsor1 | DEMO-370-AUS-1X     | n/a             | n/a                     | Pending     |
| DEMO, InvA    | DEMO_Sponsor1 | DEMO-370-AUS-2X     | n/a             | n/a                     | Pending     |
| DEMO, InvD    | DEMO_Sponsor1 | DEMO-370-AUS-2X     | n/a             | n/a                     | Pending     |
| DEMO, INVJ    | DEMO_Sponsor9 | DEMO-900-USA-1X     | 20200185        | n/a                     | Approved    |
| DEMO, INVJ    | DEMO_Sponsor9 | DEMO-900-USA-3X     | 20200187        | n/a                     | Pending     |
| DEMO, NEWPI30 | DEMO_Sponsor1 | DEMO-370-AUS-1X     | n/a             | n/a                     | Pending     |
| DEMO, NEWPI31 | DEMO_Sponsor1 | DEM0-375-AUS-1X     | 20200190        | n/a                     | Approved    |
| DEMO, NEWPI31 | DEMO_Sponsor9 | DEMO-900-USA-1X     | 20200185        | n/a                     | Pending     |

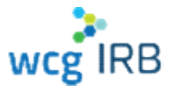

# Site (PI) Details

- Displays in-depth site information
- Also displays (if applicable):
  - Site Submissions
  - Outcome Documents
  - Site contacts
  - Manage Contacts

| mnexus                          | Sublibulit 30                                                                                                    |                                                                                                    | Stuties 31                                                                                                    | nesources                                                                                                    | 401                                                                                                    |
|---------------------------------|----------------------------------------------------------------------------------------------------|----------------------------------------------------------------------------------------------------|----------------------------------------------------------------------------------------------------|----------------------------------------------------------------------------------------------------|----------------------------------------------------------------------------------------------------|
| DEMO                            |                                                                                                    |                                                                                                    |                                                                                                    | [                                                                                                    | Manage Contacts                                                                                                    |
| aushTreatment Phase 1 Study     |                                                                                                    |                                                                                                    |                                                                                                    |                                                                                                    |                                                                                                    |
| onsor9                          | Sponsor Protocol ID<br>DEMO-900-USA-1X                                                                                                    |                                                                                                    | Initial Approval<br>26-AUG-2020                                                                                                    | Last Review<br>26-AUG-2020                                                                                                    |                                                                                                    |
| )21                             | IRB Tracking ID<br>20200185                                                                                                    |                                                                                                    | Institution Tracking ID<br>n/a                                                                                                    | Status<br>Approved                                                                                                    |                                                                                                    |
| 10                              |                                                                                                    |                                                                                                    |                                                                                                    |                                                                                                    |                                                                                                    |
| ependent Site   United States 2 | 22 Oak Seattle PA 11111                                                                                                    |                                                                                                    |                                                                                                    |                                                                                                    |                                                                                                    |
| missions Outco                  | me Documents                                                                                                    | Contacts<br>ate                                                                                                    | End Date                                                                                                    | Search                                                                                                    | Q                                                                                                    |
| File Name                       |                                                                                                    | Reviewed                                                                                                    | Transmitted                                                                                                    | Document Type                                                                                                    |                                                                                                    |
| filec2.doc                      |                                                                                                    | 15-AUG-2020                                                                                                    | 26-AUG-2020                                                                                                    | Consent Form - Assent                                                                                                    |                                                                                                    |
| Certificate of Action for       | Study#: 1283319, Panel                                                                                                    | 26-AUG-2020                                                                                                    | 26-AUG-2020                                                                                                    | Certificate of Action                                                                                                    |                                                                                                    |
| Certificate of Action for       | Protocol#: 20200185, P                                                                                                    | 26-AUG-2020                                                                                                    | 26-AUG-2020                                                                                                    | Protocol Certificate of Action                                                                                                    |                                                                                                    |
|                                 |                                                                                                    |                                                                                                    |                                                                                                    |                                                                                                    |                                                                                                    |
|                                 | EMO IshTreatment Phase 1 Study Insor9 21 D pendent Site   United States 2 Iningsite+DEMOInvJ@gmail.c Iningsite+DEMOInvJ@gmail.c Iningsite+Cemore Iningsite+Cemore Iningsite+Cemo | EMO  IshTreatment Phase 1 Study  Insor9 DEMO-900-USA-1X  21 IRB Tracking ID 22 2020185  Chipendent Site   United States 22 Oak Seattle PA 11111  Iningsite+DEMOInvJ@gmail.com % 11  ISSIONS Outcome Documents Ifile Name Ifile Cadoc Interferent of Action for Study:: 1283319, Panel Interferent of Action for Study:: 1283319, Panel Interferent of Action for Study:: 1283419, Panel Interferent of Action for Study:: 1283419, Panel Interferent of Action for Study:: 1283419, Panel Interferent of Action for Study:: 1283419, Panel Interferent of Action for Study:: 1283419, Panel Interferent of Action for Study:: 1283419, Panel Interferent of Action for Study:: 1283419, Panel Interferent of Action for Study:: 1283419, Panel Interferent of Action for Study:: 1283419, Panel Interferent of | EMO  ishTreatment Phase 1 Study  insor9  DEMO-900-USA-1X  21  iIRB Tracking ID 20200185   pendent Site   United States 22 Oak Seattle PA 11111  ningste+DEMOInvJ@gmail.com  1  File Name  File Name  File Name  Contacts  Certificate of Action for Study#: 1283319, Panel | EMO  ishTreatment Phase 1 Study  nsor9  DEMO-900-USA-1X  IRB Tracking ID  IRB Tracking ID IRB Tracking ID IRB Tracking ID IRB Trackin | EMO  ishTreatment Phase 1 Study insor  DEMO-900-USA-1X  Sponsor Protocol ID DEMO-900-USA-1X  IRB Tracking ID IIIIIII Approval 26-AUG-2020 26-AUG-2020 21  IRB Tracking ID IIIIIIIIIIIIIIIIIIIIIIIIIIIIIIIIIII |

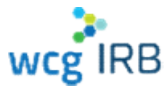

### **Manage Contacts**

- Only accessible from Study or Site
   Details page for sites in which you have
   the Manager permission role
- View and manage current site contacts
- Invite contacts to join a site
- Approve or deny pending site access requests

| en prai give officers access in prair and 5, prai sie response | the for emurang that they receive the appropriate permanant leaves in | 1 Iter men |             |   |
|----------------------------------------------------------------|-----------------------------------------------------------------------|------------|-------------|---|
| Learn mine shoul paintowning                                   |                                                                       |            |             | ÷ |
| Contacts Bequests                                              | Permanan                                                              | · kinte    |             |   |
| D terr                                                         | Presi .                                                               | States -   | Democratic  |   |
|                                                                | 12425genietow                                                         | 946.2      | Realization | / |
| L) DBVQ Insk                                                   | Apen <mark>ein ngrite-</mark> DEMO In-Aggmell.com                     | Has access | Suber Iner  | 1 |
|                                                                | erometicipate-SPub religionation                                      | Han around | Salarian    | 1 |
| 🗇 bena bishiyiya                                               | containing war 16M25140/Mp.Appanal.text                               | На закози  | Manager     | 1 |
| CENTO STUDIO STUDIO                                            | epartelin reports-DEMODeady/Vg-HQBpmall.com                           | Her scores | Managet     | 1 |
| TITAIO StudyMax                                                | epimelin ligite-101400 signal com                                     | vecce set) | Manager     | 1 |

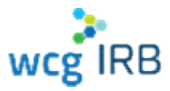

### **Manage Contacts**

- Only accessible from Study or Site
   Details page for sites in which you have
   the Manager permission role
- View and manage current site contacts
- Invite contacts to join a site
- Approve or deny pending site access requests

| en prai give officers access in prair and 5, prai sie response | the for emurang that they receive the appropriate permanant leaves in | 1 Iter men |             |   |
|----------------------------------------------------------------|-----------------------------------------------------------------------|------------|-------------|---|
| Learn mine shoul paintowning                                   |                                                                       |            |             | ÷ |
| Contacts Bequests                                              | Permanan                                                              | · kinte    |             |   |
| D terr                                                         | Presi .                                                               | States -   | Democratic  |   |
|                                                                | 1x22@million                                                          | 946.2      | Realization | / |
| L) DBVQ Insk                                                   | Apen <mark>ein ngrite-</mark> DEMO In-Aggmell.com                     | Has access | Suber Iner  | 1 |
|                                                                | erometicipate-SPub religionation                                      | Has assess | Salarian    | 1 |
| 🗇 bena bishiyiya                                               | containing war 16M25140/Mp.Appanal.text                               | На закози  | Manager     | 1 |
| CENTO STUDIO STUDIO                                            | epumen oputo-2004D0xx8/Vg-+20pmet.com                                 | Her scores | Managet     | 1 |
| TITAIO StudyMax                                                | epimelin ligite-101400 signal com                                     | vecce set) | Manager     | 1 |

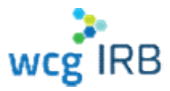

### **Manage Contacts**

- For all CHLA affiliated research: •
  - Always add CHLA HSPP irbreliance@chla.usc.edu as a contact type Manager •
  - Do not remove CHLA HSPP irbreliance@chla.usc.edu .

#### **Multiple contacts**

If you work with a team and your team needs access to your site workspace, keep a document with their emails separated by a comma or semicolon. Copy, paste, select permission level and invite

| Manage Contacts                                                                                                    | Manage Contacts                                                                                                    |         | them                                | all at in one step.                                           |
|----------------------------------------------------------------------------------------------------|----------------------------------------------------------------------------------------------------|---------|-------------------------------------|---------------------------------------------------------------|
| hen you give others access to your site, you are responsible for ensuring that they receive the appropriate permission levels for their roles. | When you give others access to your si                                                                                                    | ite, yo | u are responsible for ensuring that | they receive the appropriate permission levels for their role |
|                                                                                                    |                                                                                                    |         | А                                   | В                                                             |
| Learn more about permissions                                                                                                    |                                                                                                    |         | Institution IRB Staff               | Email                                                         |
|                                                                                                    | Learn more about permissions                                                                                                    | 2       | IRB Senior Analyst                  | sranalyst@anyinstitution.org;                                 |
|                                                                                                    |                                                                                                    | 3       | IRB Analyst                         | analyst@anyinstitution.org;                                   |
|                                                                                                    |                                                                                                    | 4       | IRB complaince team                 | Compliance@anyinstitution.org;                                |
|                                                                                                    |                                                                                                    | 5       | IRB Director                        | director@anyinstitution.org;                                  |
| Add users by name or email irboffice@anyinstitution.orgorg × Manager  Invite                                                                   | Add uters by name or email<br>sranalyst⊚anyinstitution.org ×<br>analyst⊛anyinstitution.org ×<br>Compliahce@anyinstitution.org<br>director@anyinstitution.org × | ×       | Permissions                         | ↓ Invite                                                      |

wcg IRB

CONFIDENTIAL

# **User Profile**

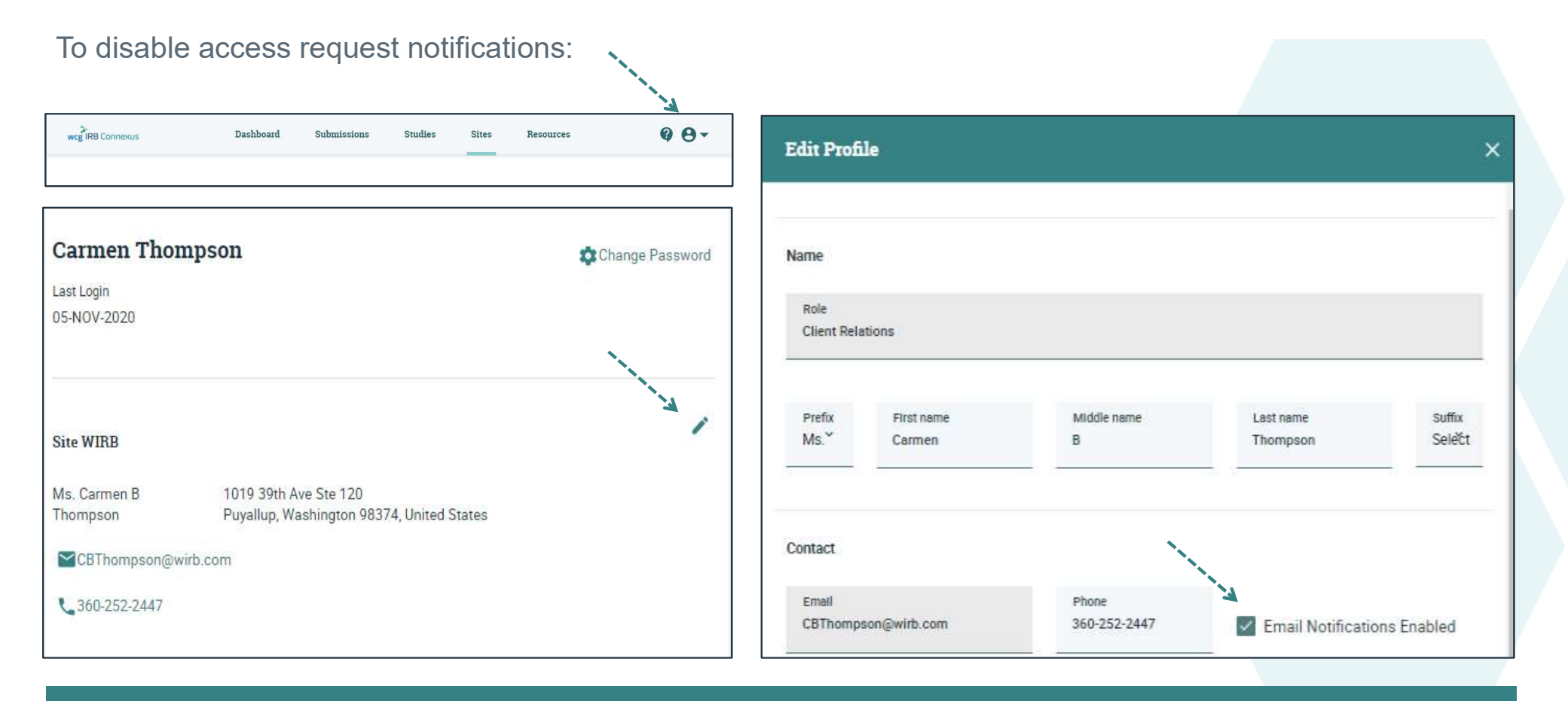

wcg IRB

# WCG IRB Connexus Resources

- PDF version of the user guide
- "How-to-Videos"
- Quick Reference Guides
- Link to WCGIRB.com

| wight Carmer                                                                                                    | Devidence                                                                             | Solutana                                           | Routes | 84.05 | Tesurn            | 99- |
|----------------------------------------------------------------------------------------------------|---------------------------------------------------------------------------------------|----------------------------------------------------|--------|-------|-------------------|-----|
| Resources                                                                                                    |                                                                                       |                                                    |        |       |                   |     |
| User Guide                                                                                                    |                                                                                       |                                                    |        |       |                   |     |
| Calebra galari aza tarine son fa WCS<br>doakes in a 1419/LET real to articae<br>ng PS A PDE services de la valacier<br>tario. | i Contour Indancer film de<br>accessible an vicht sacht.<br>Chen roto Tri Frank State | entio "Requira<br>Space facada<br>Danacers con pil | es.    |       |                   |     |
| t un tres                                                                                                    |                                                                                       |                                                    |        |       |                   |     |
| How-To Videos                                                                                                    |                                                                                       |                                                    |        |       |                   |     |
| $\mathbb{C}$ is $<\langle \mathbf{n}\rangle$ (the following views minute in to                                                | vaa opsiers derive die biskoef se                                                     | éc: ad.c                                           |        |       |                   |     |
| Harrison<br>Harrison<br>Harrison<br>Signification<br>Signification<br>Signification<br>Signification                          |                                                                                       | thing the Decid                                    |        |       | Nate a Submitteen |     |
|                                                                                                    |                                                                                       |                                                    |        |       |                   |     |
|                                                                                                    | -                                                                                     | -                                                  |        |       |                   |     |
| 1 = 1 = 1                                                                                                    | -                                                                                     | N 22                                               | -      |       |                   |     |
| Varikan Submassions /<br>Dataling Orlinging December                                                                          |                                                                                       | Cises Managers                                     | nui,   |       |                   |     |
| Downloadable Document                                                                                                    | 5                                                                                     |                                                    |        |       |                   |     |
| Tressocitions two areas areas by                                                                                              | e ke yez i wênerene                                                                   |                                                    |        |       |                   |     |
| Dearway Carde Defensive Servic                                                                                                |                                                                                       |                                                    |        |       | 2. Down and       |     |
| Tashkow (Saisk Pelerana 24 Va                                                                                                 |                                                                                       |                                                    |        |       | t Dong cad        |     |
| Varianta Submitterion Soles Ferrence                                                                                          | 6 x Sn                                                                                |                                                    |        |       | 2 Down and        | 3   |
| Varielleg Submissione Guick Reference                                                                                         | s 24.928                                                                              |                                                    |        |       | 2 Don't cal       |     |
| an Margara Dijiki sabara ma                                                                                                   | 4.                                                                                    |                                                    |        |       | ft Down and       |     |
| IRB Link                                                                                                    |                                                                                       |                                                    |        |       |                   | -   |
| A DECEMBER OF A DECEMBER OF A DECEMBER OF A DECEMBER OF A DECEMBER OF A DECEMBER OF A DECEMBER OF A DECEMBER OF               |                                                                                       |                                                    |        |       |                   |     |

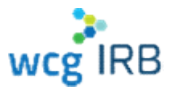

## WCG IRB Resources

Resources are available on our wet<sup>a</sup>

https://www.wcgirb.com

- How to Submit > Download IRB Form:
- PDF version of the user guide
- "How-to-Videos"
- Quick Reference Guides
- Link to WCGIRB.com

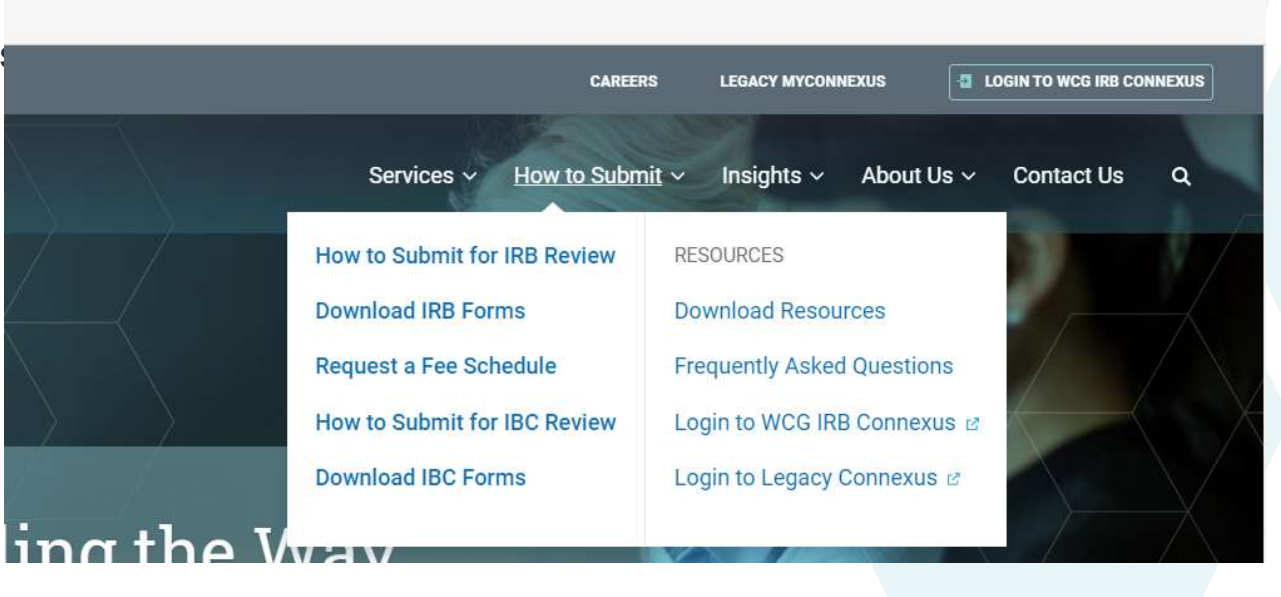

C Q 6

s^≡

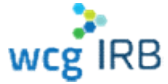

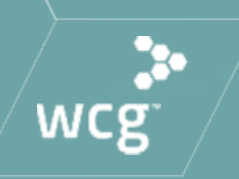

# **Additional Items to Note**

# **Additional Information**

# For a limited time, both legacy MyConnexus and WCG IRB Connexus will exist simultaneously

- With this in mind, there are a few considerations:
  - Draft submissions will only be available in the system where it was created
  - User accounts and submissions will sync between systems with a slight delay
- All active studies and sites will be migrated from legacy MyConnexus. Only closed study data 3 years old or less will be migrated.

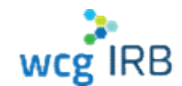

### **Additional Information**

- All new users being transitioned from legacy MyConnexus to WCG IRB Connexus will need to reset their passwords and use the same email address to ensure access to your Studies and Sites
- For security purposes, users must sign into WCG IRB Connexus to view any documents

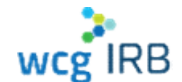

We are here to partner with you – contact us!

For general questions and inquiries:

1-855-818-2289 | clientservices@wcgirb.com

Live Chat via Connexus

For CHLA specific, escalated or urgent issues: Carmen Thompson 360-252-2447 | <u>cbthompson@wirb.com</u>

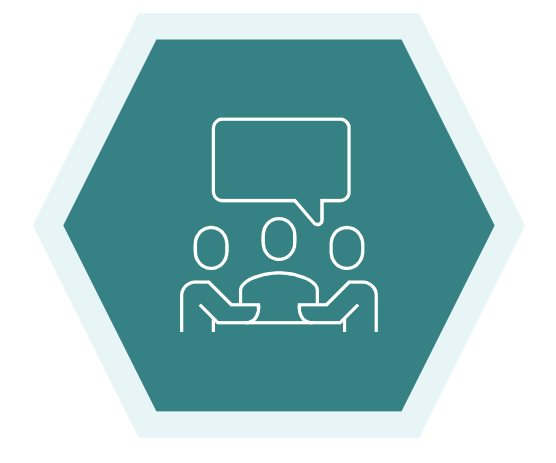

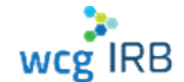

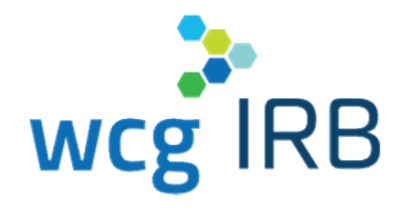

# **Thank You**

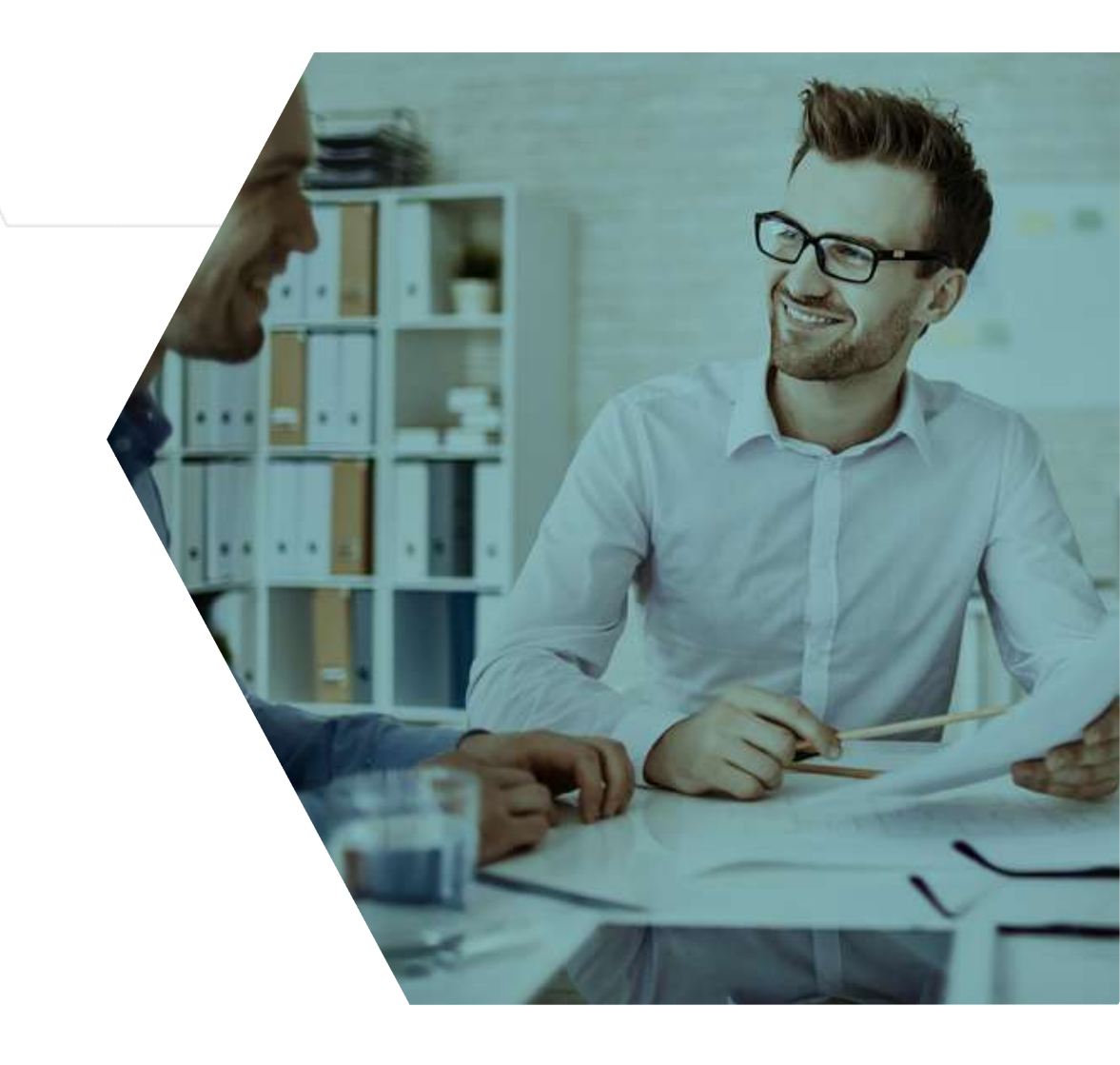

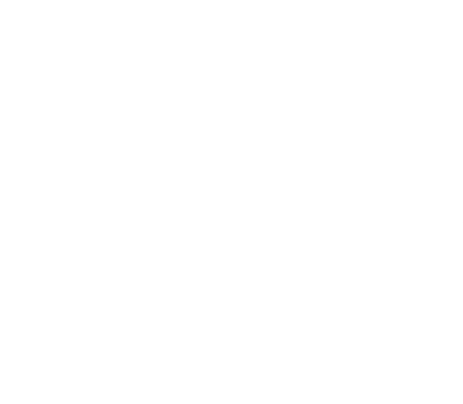